به نام خدا

راهنمای گام به گام ثبت نام شرکت کنندگان مسابقات ملی مهارت

فناورى اطلاعات استان تهران

16+6

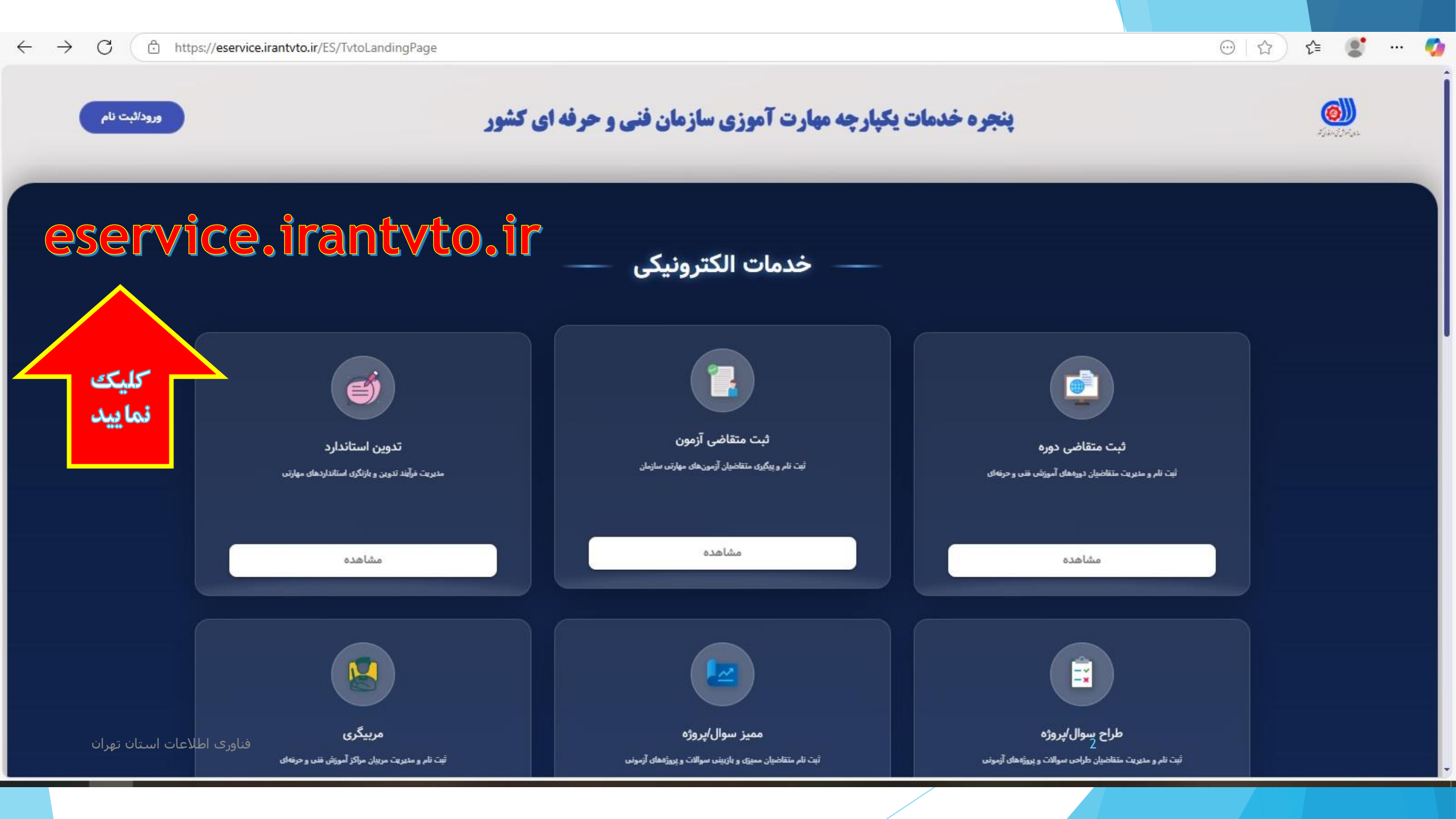

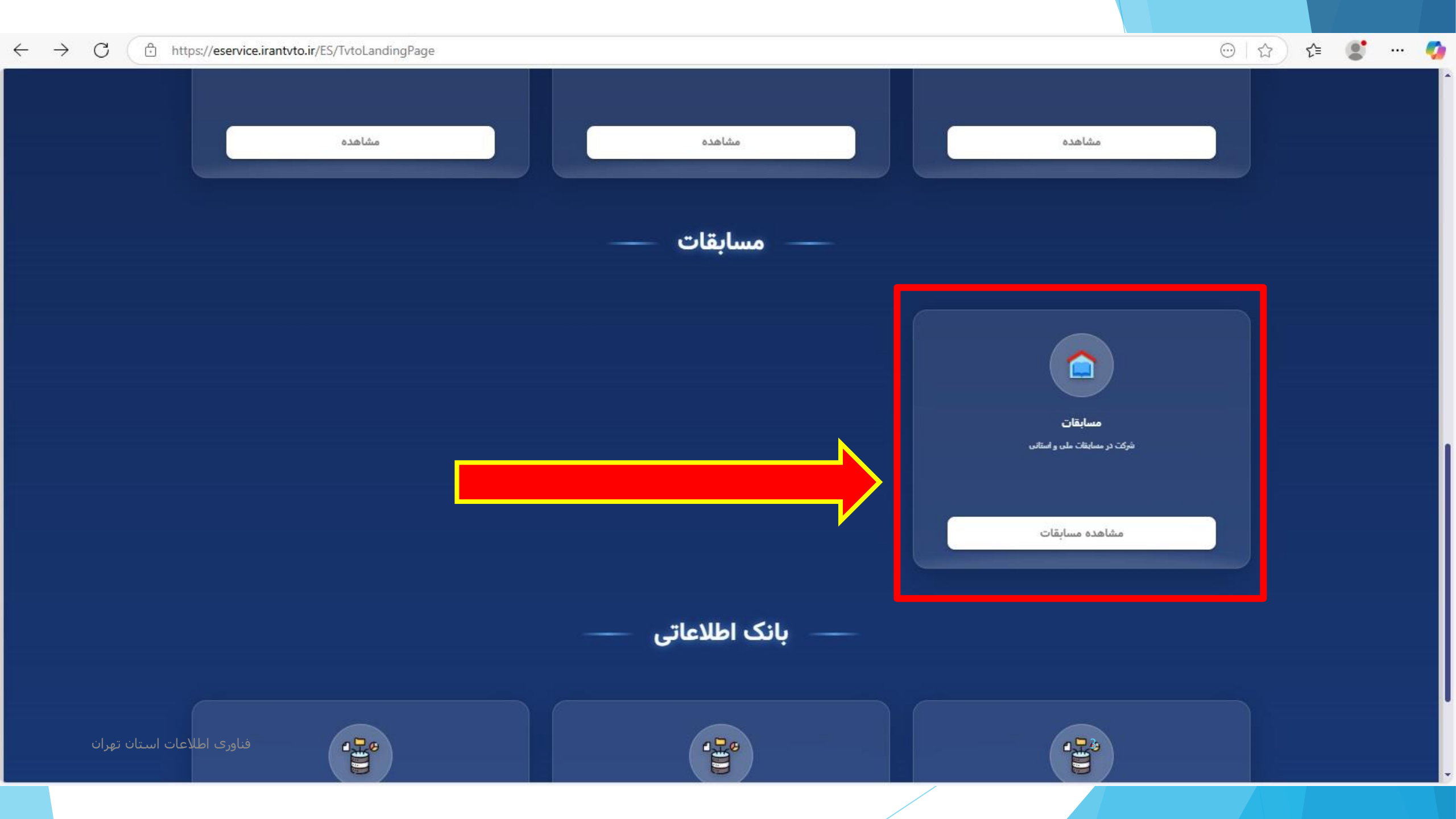

💮 🖙 ) 🖆 🙎

....

https://eservice.irantvto.ir/ES/MosabegatHome/MA%3D%3D

مشاهده

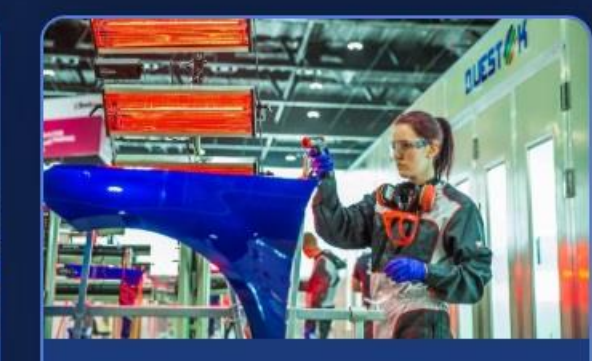

## نقاشى خودرو

نقاشان خودرو در بکارگرفتن مواد مختلف برای بکار بردن پوشش اولیه نقاشی بدنه خودرو کاملا مهارت یافته اند. نقاشان خودرو سطح بدنه را از علائم و نشانه های فرورفتگیها و برآمدگیها پاک کرده و آنرا به یک سطح صاف مناسب برای رنگ آمیزی تبدیل میکنند. سپس با مواد محافظ پوشش اولیه مناسب برای بدنه خودرو بوجود میآو...

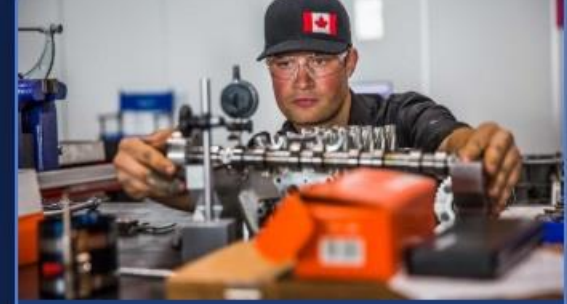

مشاهده

# فناورى خودرو

تکنسینهای این رشته باید شناخت کاملی از عملکرد هریک از سیستمهای فوق الذکر را داشته باشند تابتواند از عهده تعمیر ونگهداری ورفع عیب آنان برآید. سیستمهای اتومبیل شامل: سیستم مولد قرت- سیستم انتقال قدرت-سیستم تعلیق ترمز وفرمان -سیستم الکتریکی-سیستم مدیریت موتور-تکنسین اتومبیل فردی است که از عهده تعمیر ون...

مشاهده

مشاهده بيشتر

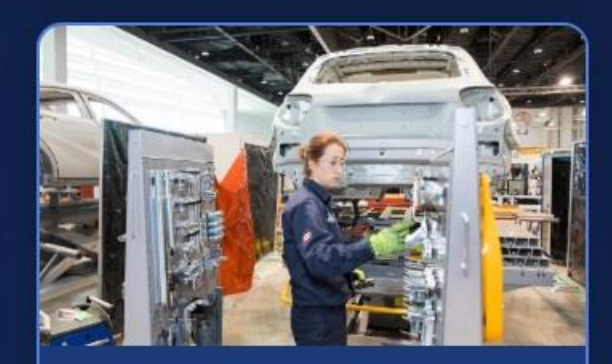

مشاهده

# صافكارى خودرو

تکنسین صافکار بدنه خودرو باید قادر به تعمیر خسارات وارده به وسایل نقلیه باشد. تکنسین صافکار بدنه خودرو باید دانش وسیعی از تکنیک ساخت و ساز و تعمیر خودر داشته باشد .در ابتدا باید قادر به تشخیص آسیب وارده باشد که اغلب این کار توسط تجهیزات کامپیوتری انجام میشود. در مرحله بعدی تکنسین باید قادر به باز گ...

مشاهده

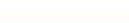

فناورى اطلاعات استان تهران

← C

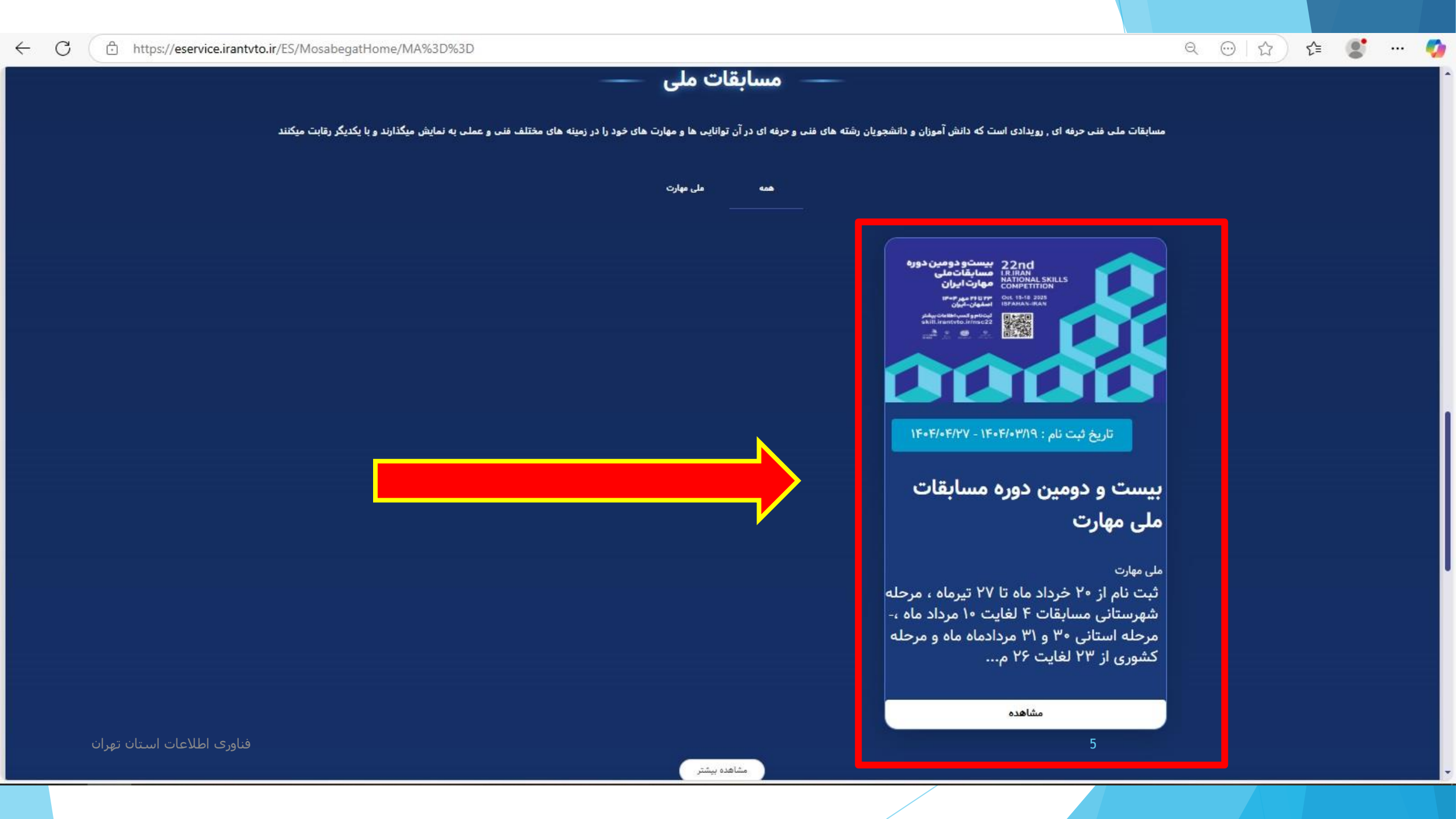

### 욕 ☺ | ☆ ) 않 🔮 …

#### https://eservice.irantvto.ir/ES/TVTOMosabegatMelli/OGY4M2Q4NDktNzM4OC00N2IxLTg2ZmltMzhjOGJkNWIxMmU5

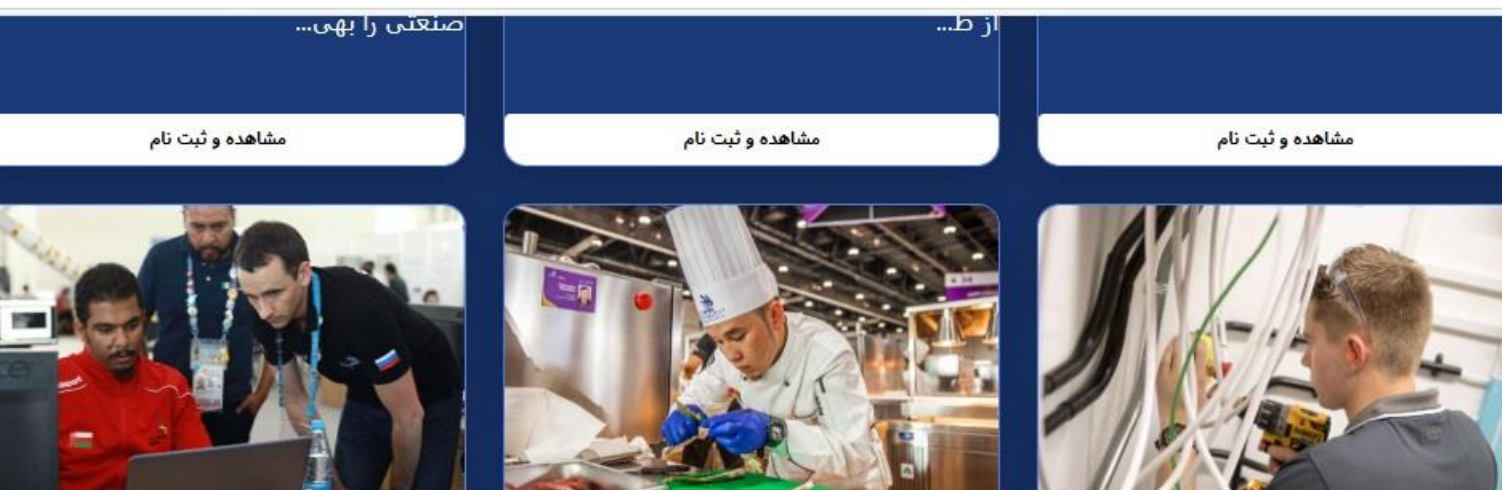

### تأسيسات الكتريكي

این رقابت انعکاس تکنولوژی مدرن از صنعت برق ساختمان بوده و بر اساس تکنولوژی هوشمندسازی سیستمهای الکتریکی در تاسیسات و ساختمانهای مسکونی میباشد. رقابت در این رشته شامل: • نصب قطعات و مسیرهای سیم کشی برابر استانداردهای جهانی IEC • سیم کشی بین قطعات و مسیرها بر اساس استانداردهای روز دنیا • عیب یابی ...

### آشپزی

آشبز ماهر فردی است که قادر به برنامه ریزی برای منوی غذایی و تهیه انواع غذاها بر اساس قوانین بهداشتی و سلامت میباشد. بر اساس نوع و اندازه آشبزخانه تجاری انتظارات زیر از یک آشبز ماهر مد نظر میباشد: طبخ انواع مختلف غذاها بر اساس دستور غذایی، ایجاد دستور برای غذای جدید و متفاوت، بکارگیری ابزارهای ماشین...

### امنیت سایبری

امنیت سایبر عملی برای دفاع از رایانه ها، سرورها، دستگاههای تلفن همراه، سیستمهای الکترونیکی، شبکه ها و داده ها از حملات مخرب است. همچنین به عنوان امنیت فناوری اطلاعات یا امنیت اطلاعات الکترونیکی شناخته میشود. یا امنیت اصطلاح در متنهای مختلف، از تجارت گرفته تا محاسبات موبایل کاربرد دارد و میتواند به چند دس...

مشا**ه**ده و ثبت نام

مشا**ه**ده و ثبت نام

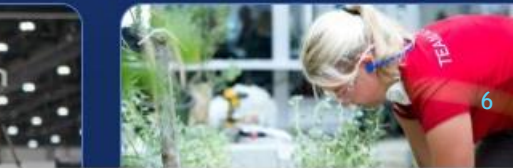

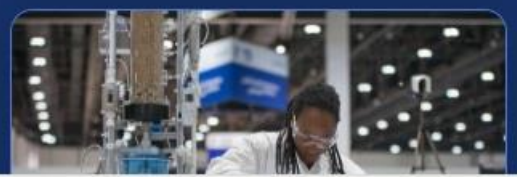

مشاهده و ثبت نام

ناوري اطلاعات استان تهران

پايين

صفحه

 $\leftarrow$  C

#### Q☆ ± ② :

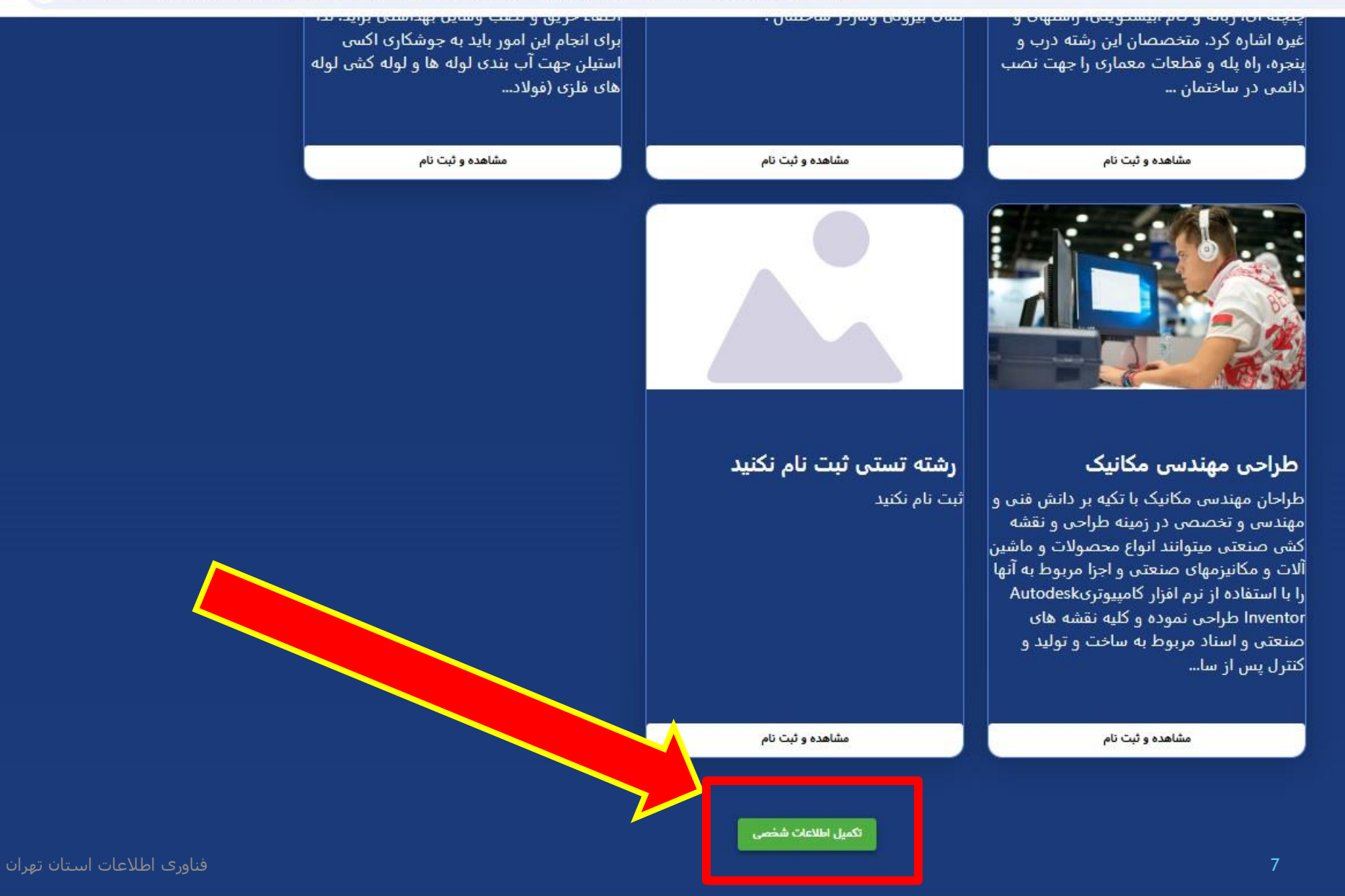

#### ९☆ ⊻ 🥺 :

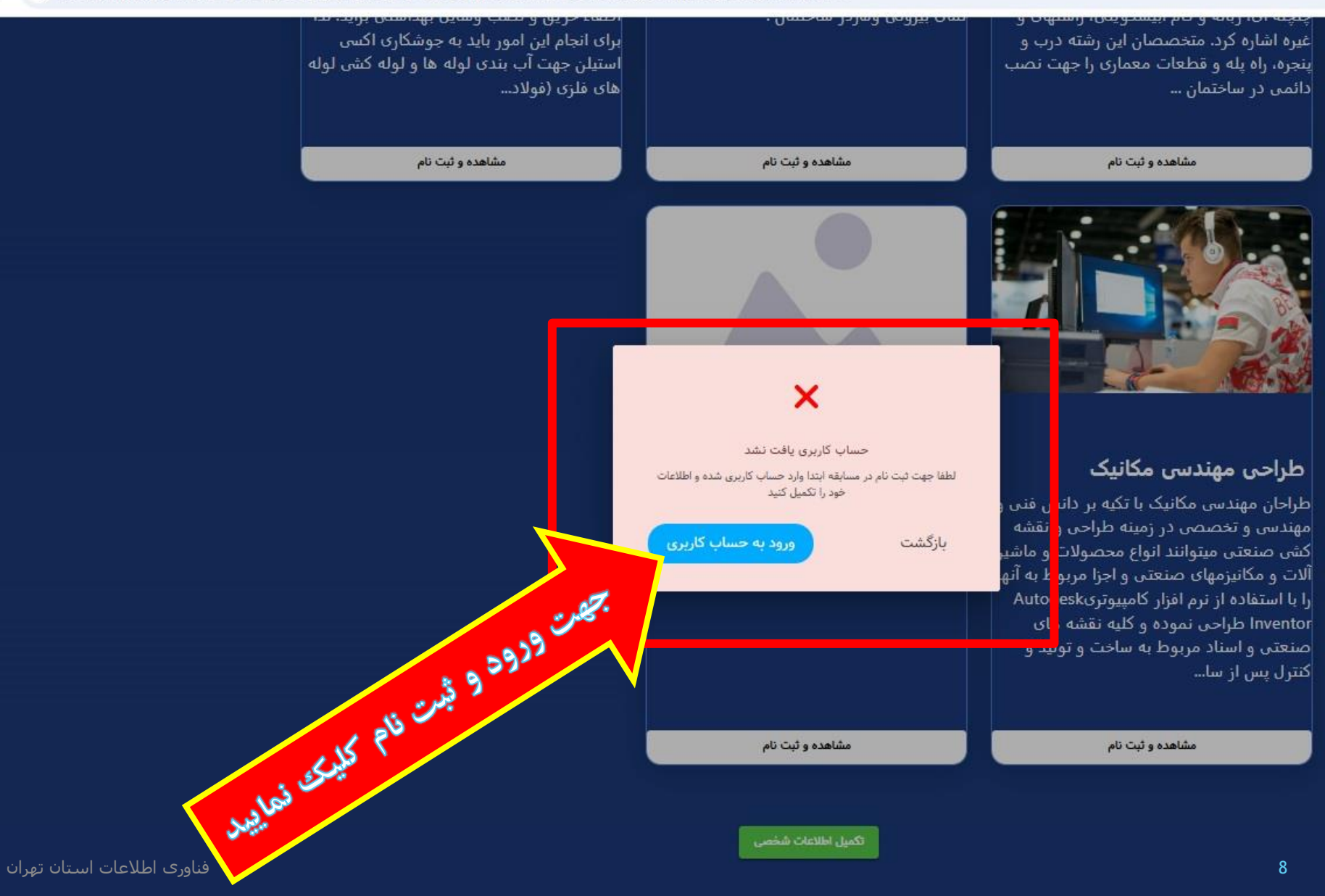

#### C ( 🗄 https://eservice.irantvto.ir/ES/TVTOUsersLogin

 $\leftarrow$ 

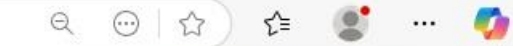

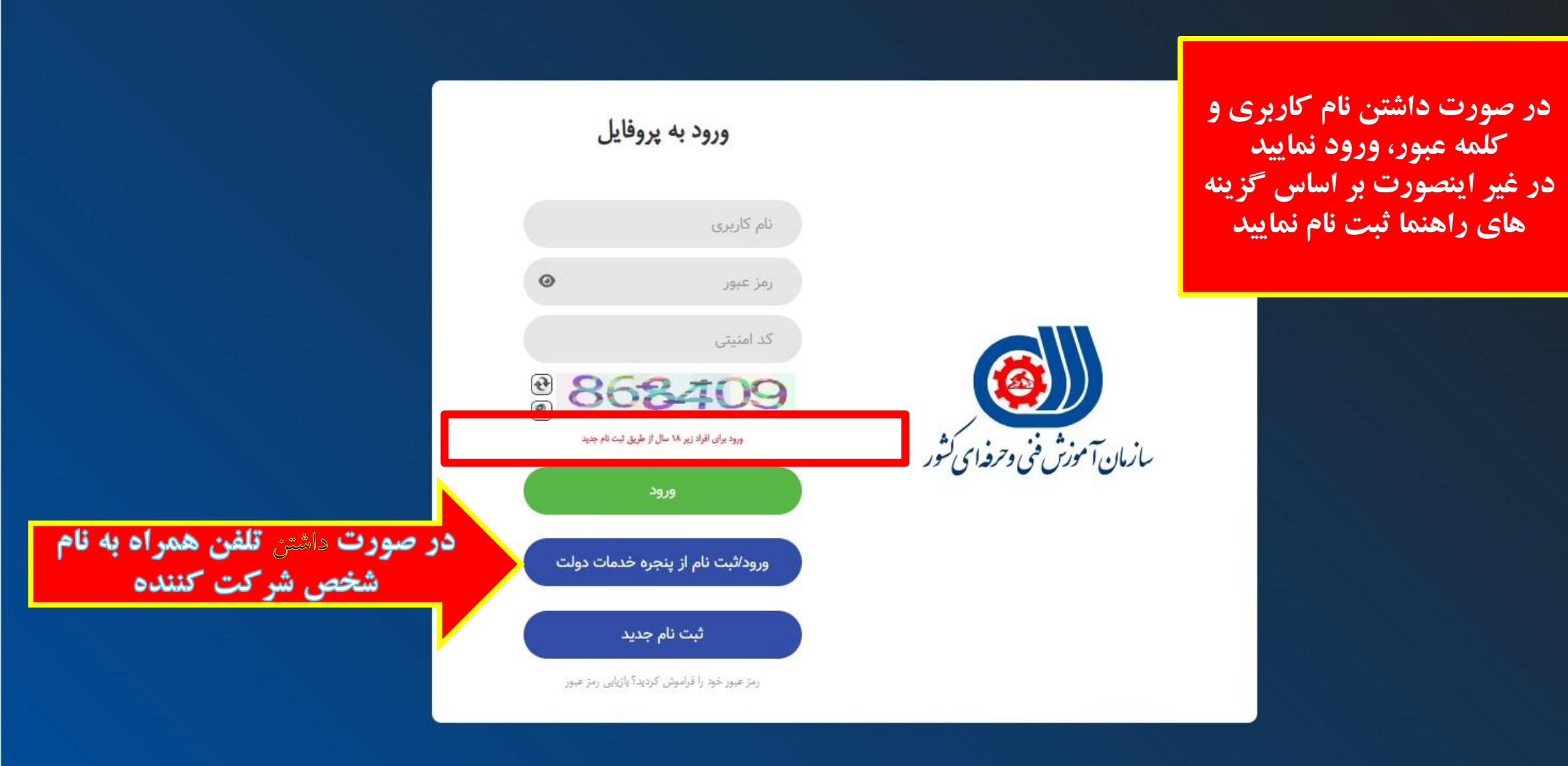

سوالات متداول تماس با ما راهنما فا

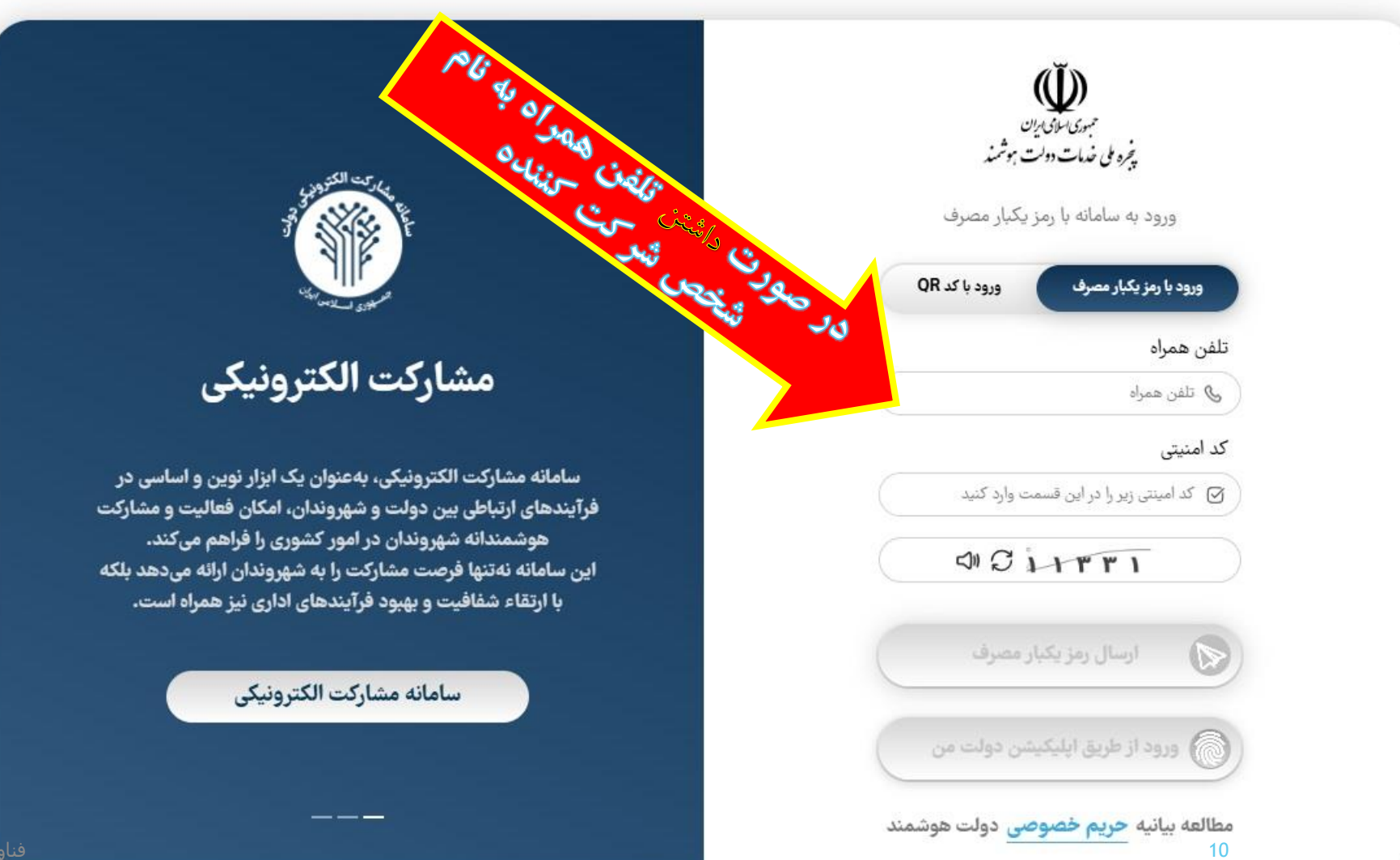

A 🟠 ) 🖆 🔮 … 🧑

аø

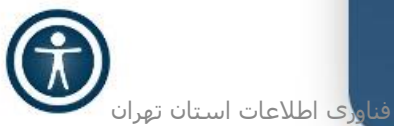

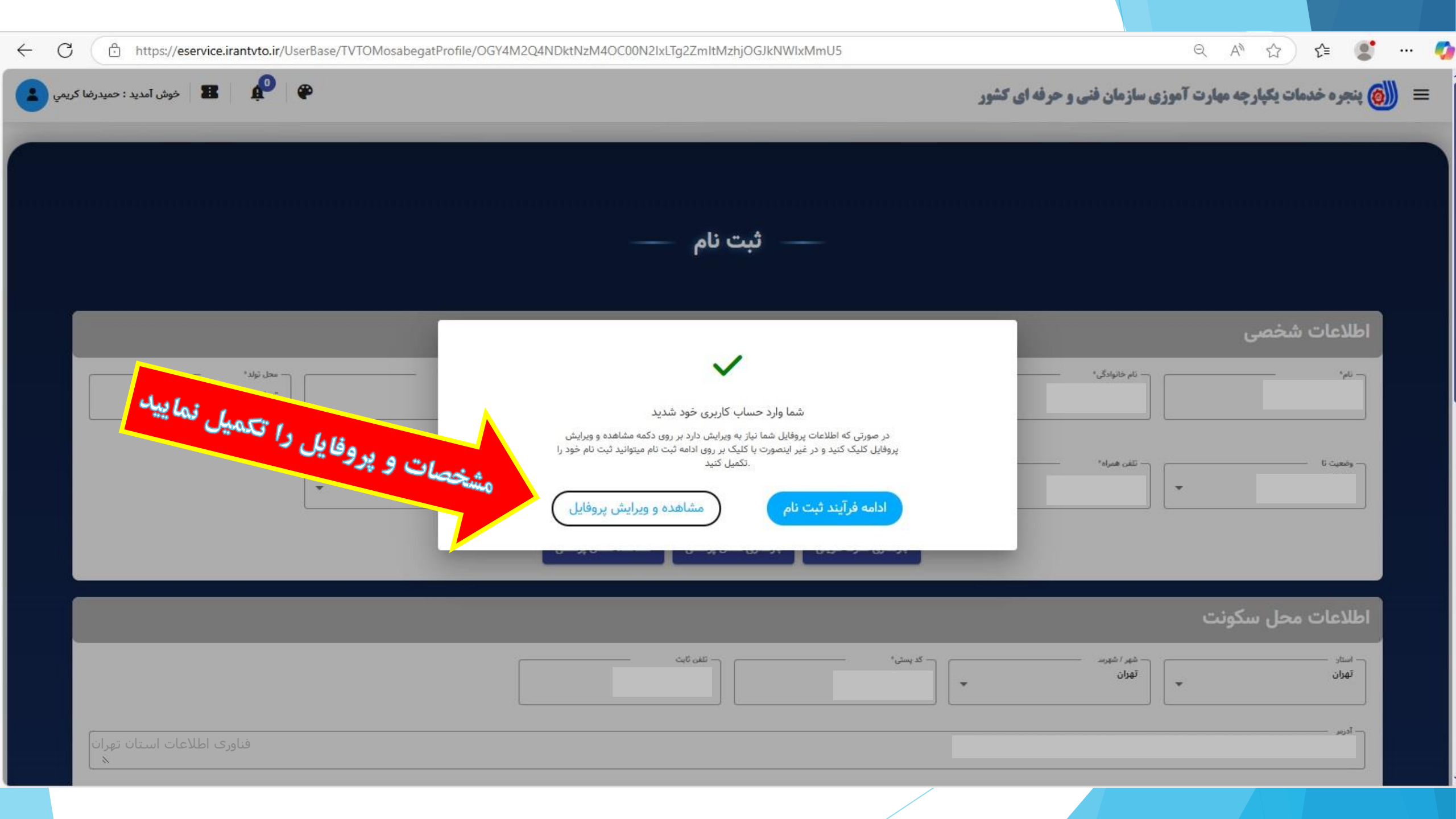

#### → C ( A https://eservice.irantvto.ir/ES/TVTOUsersLogin

 $\leftarrow$ 

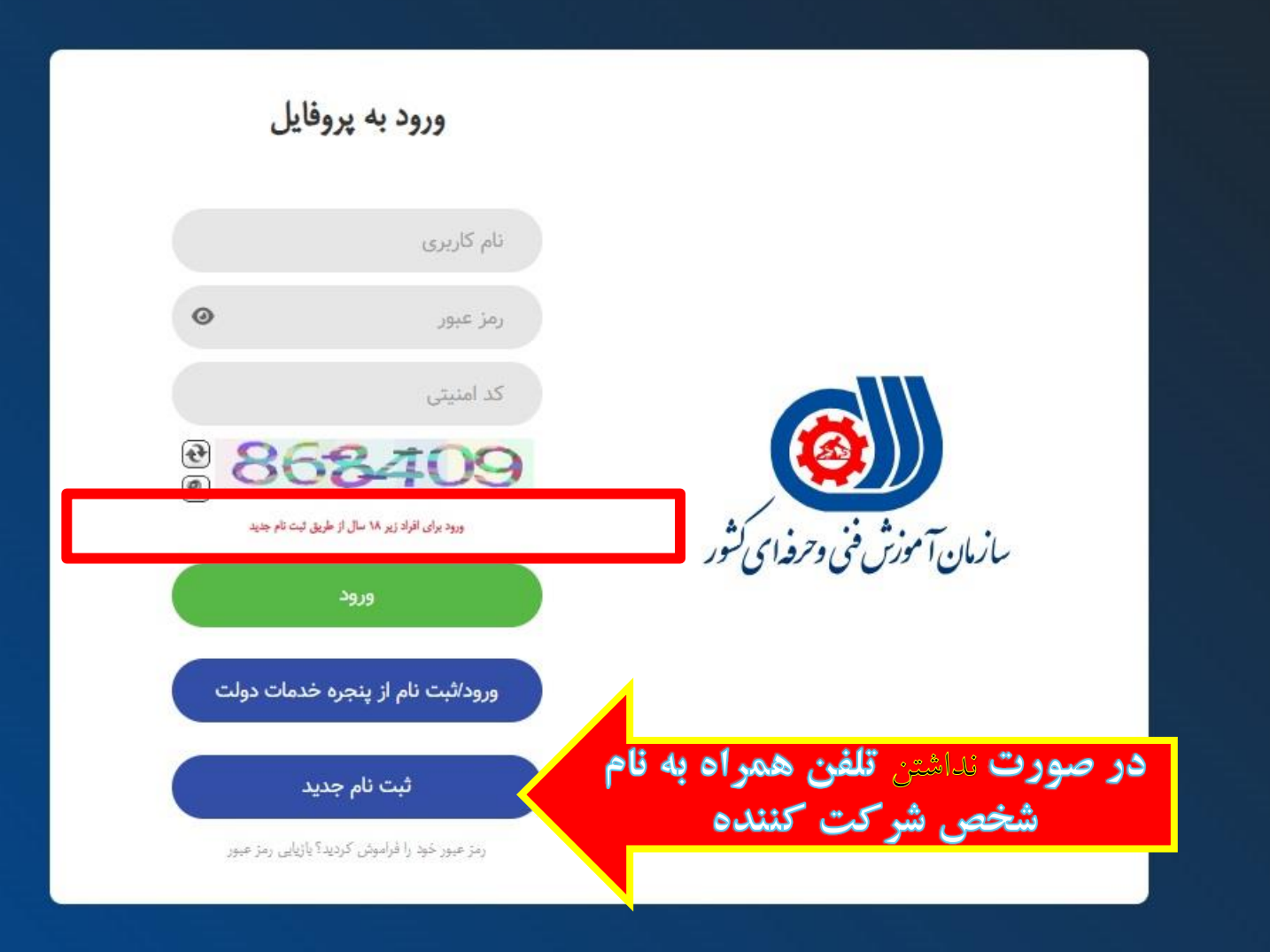

فناورى اطلاعات استان تهران

... 🌍

A

Q

☆

£≞ 🙎

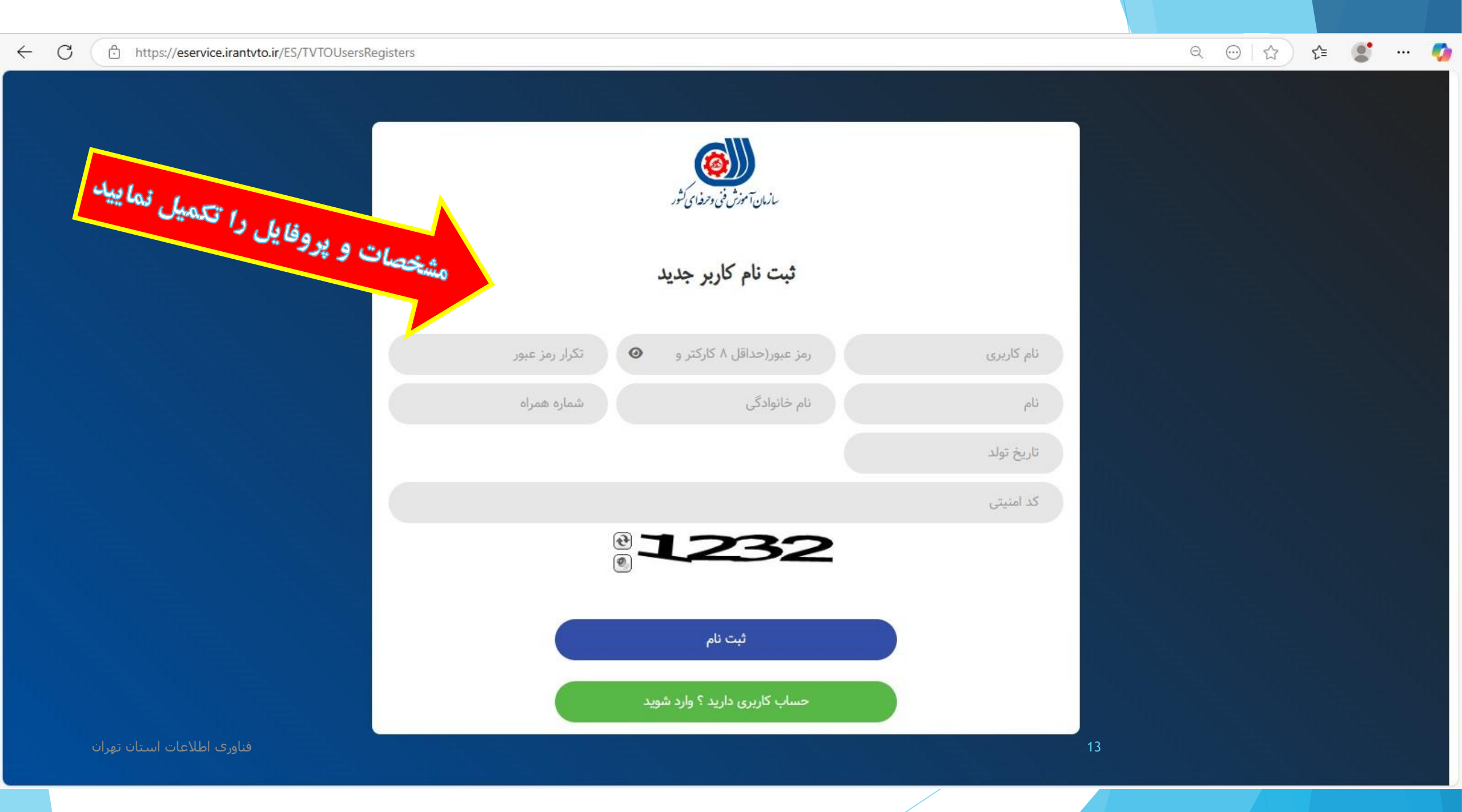

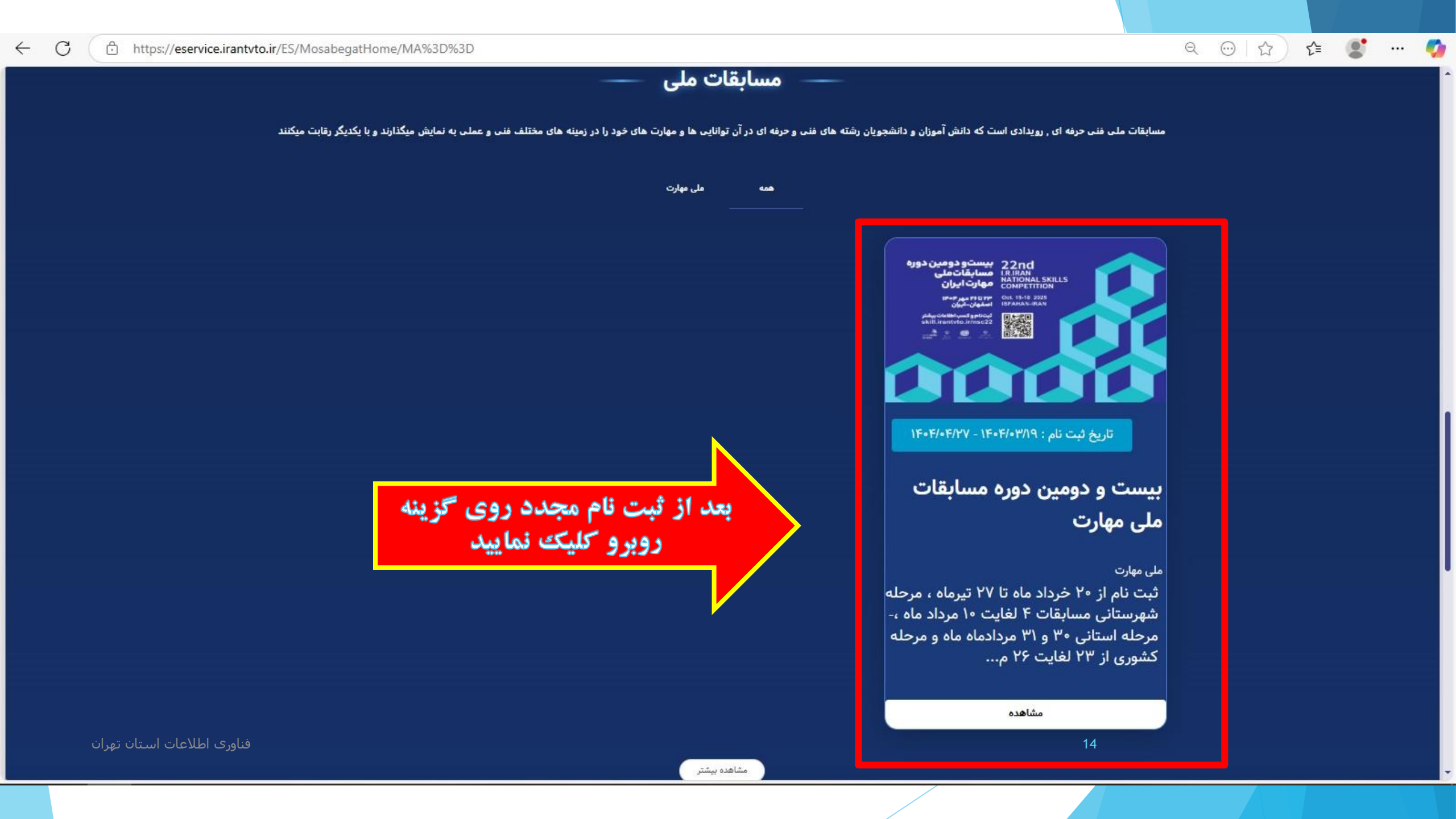

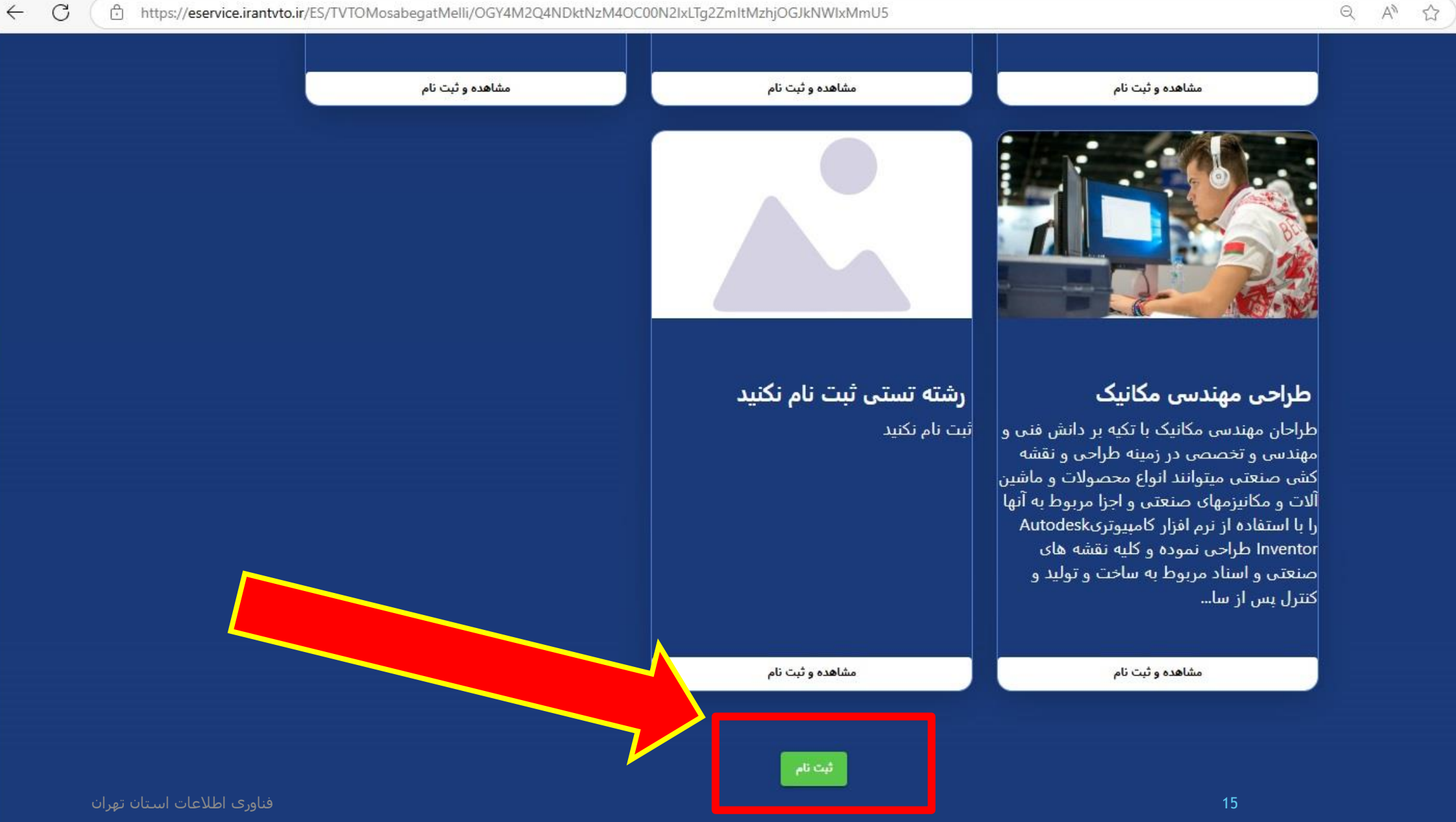

... 🧑

₹≡

....

C

#### bttps://eservice.irantvto.ir/ES/TVTOMosabegatMelli/OGY4M2Q4NDktNzM4OC00N2IxLTg2ZmltMzhjOGJkNWIxMmU5

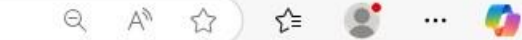

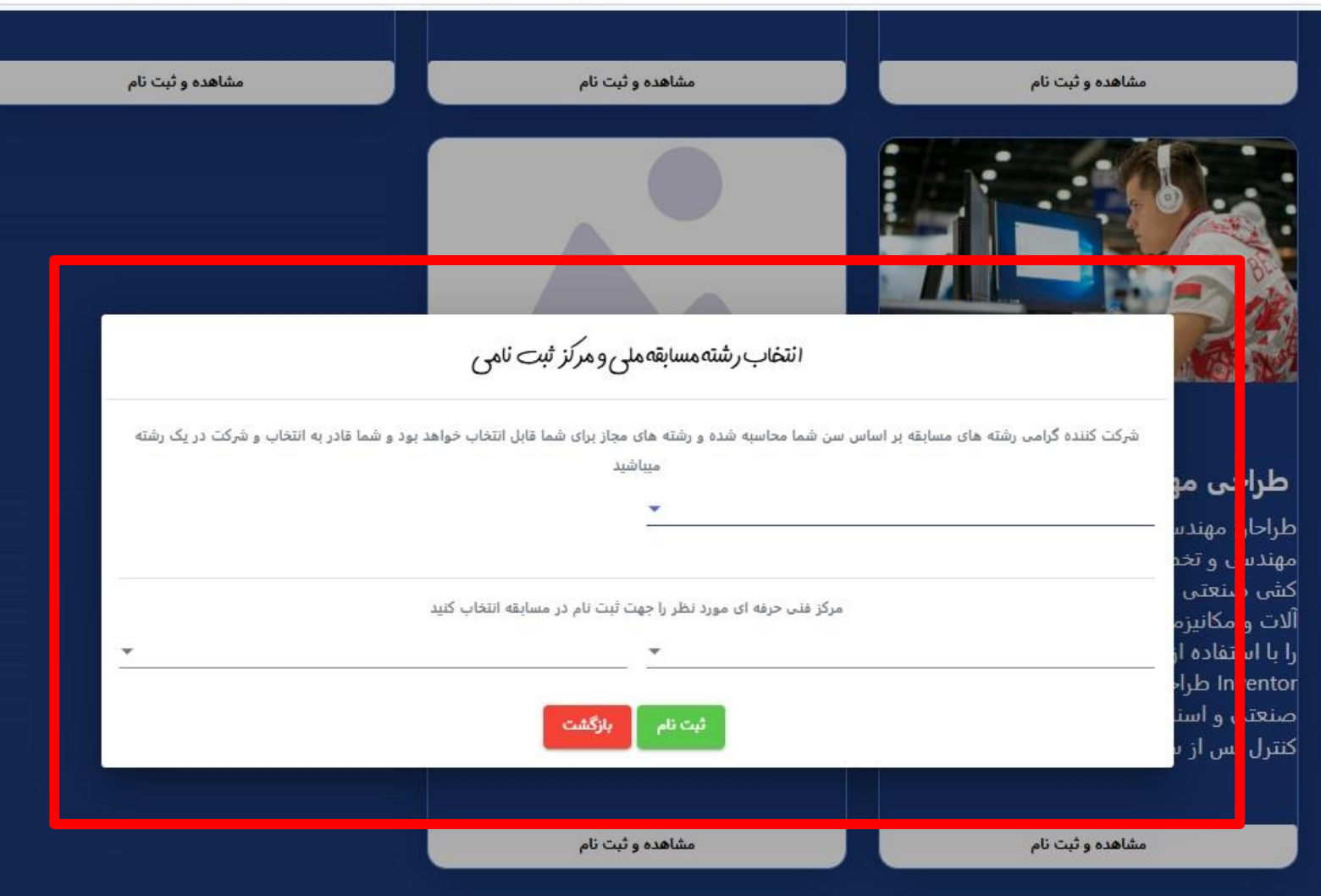

فناورى اطلاعات استان تهران

C

 $\leftarrow$ 

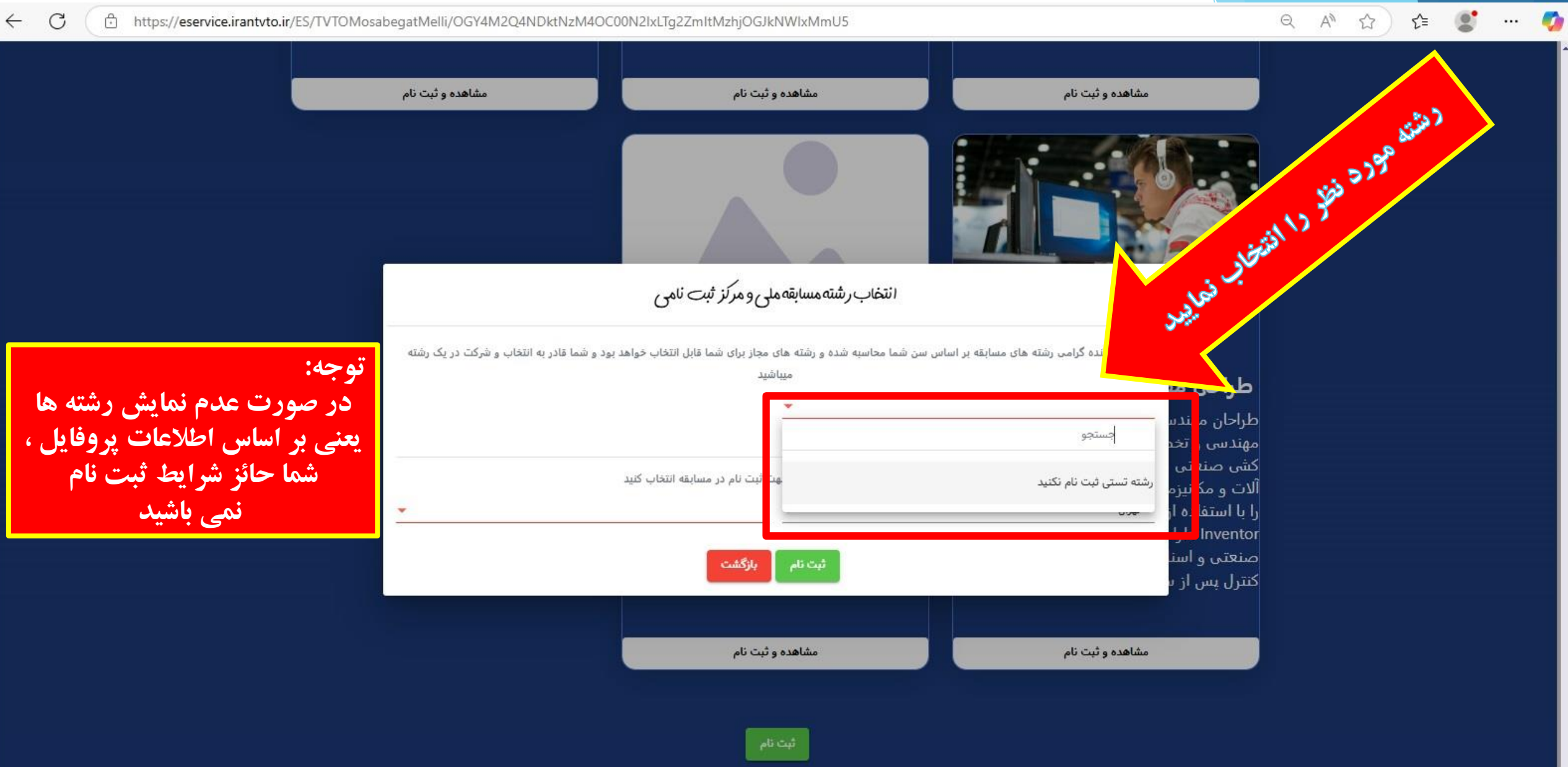

#### https://eservice.irantvto.ir/ES/TVTOMosabegatMelli/OGY4M2Q4NDktNzM4OC00N2lxLTg2ZmltMzhjOGJkNWlxMmU5

C

 $\leftarrow$ 

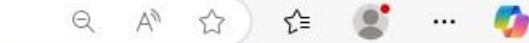

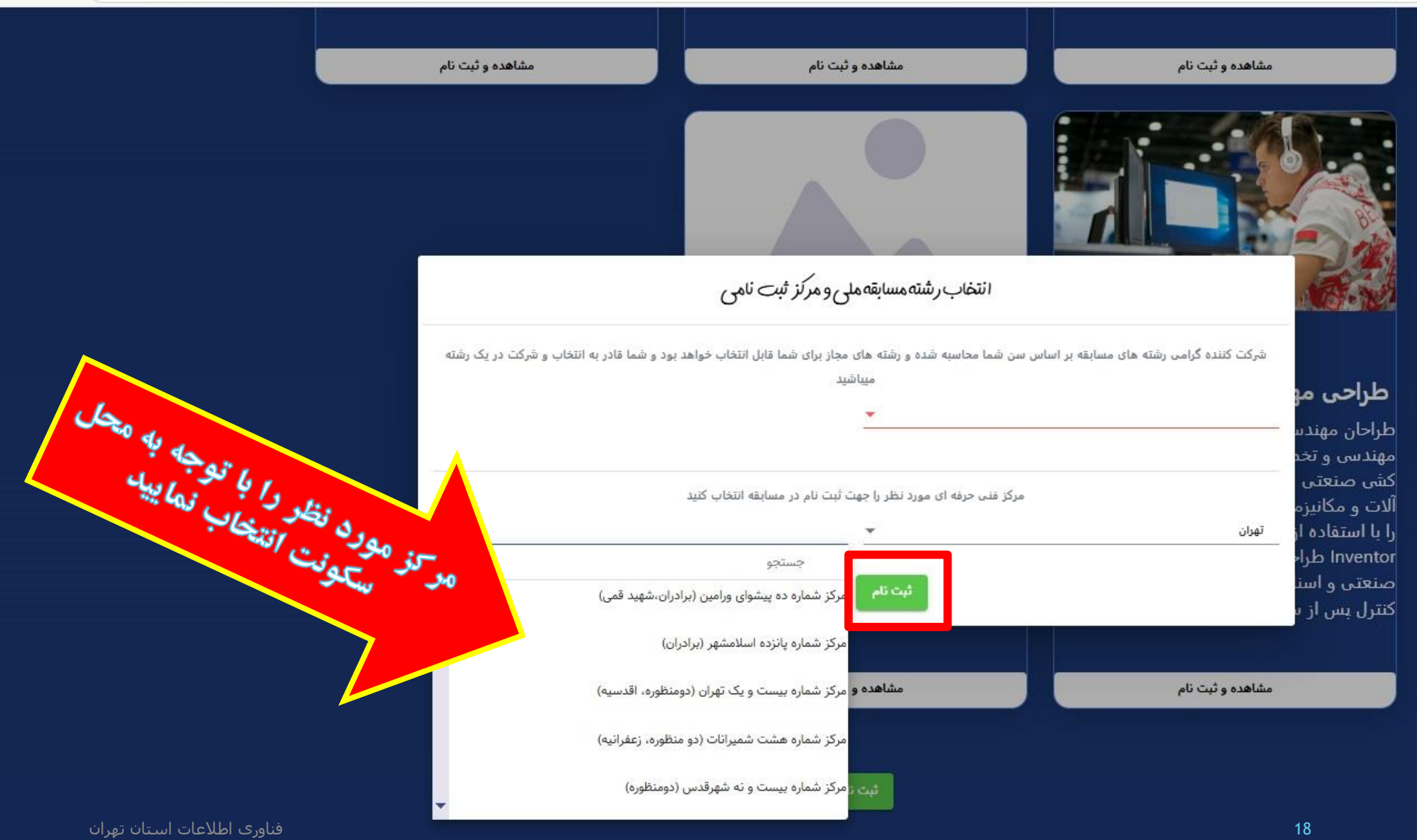

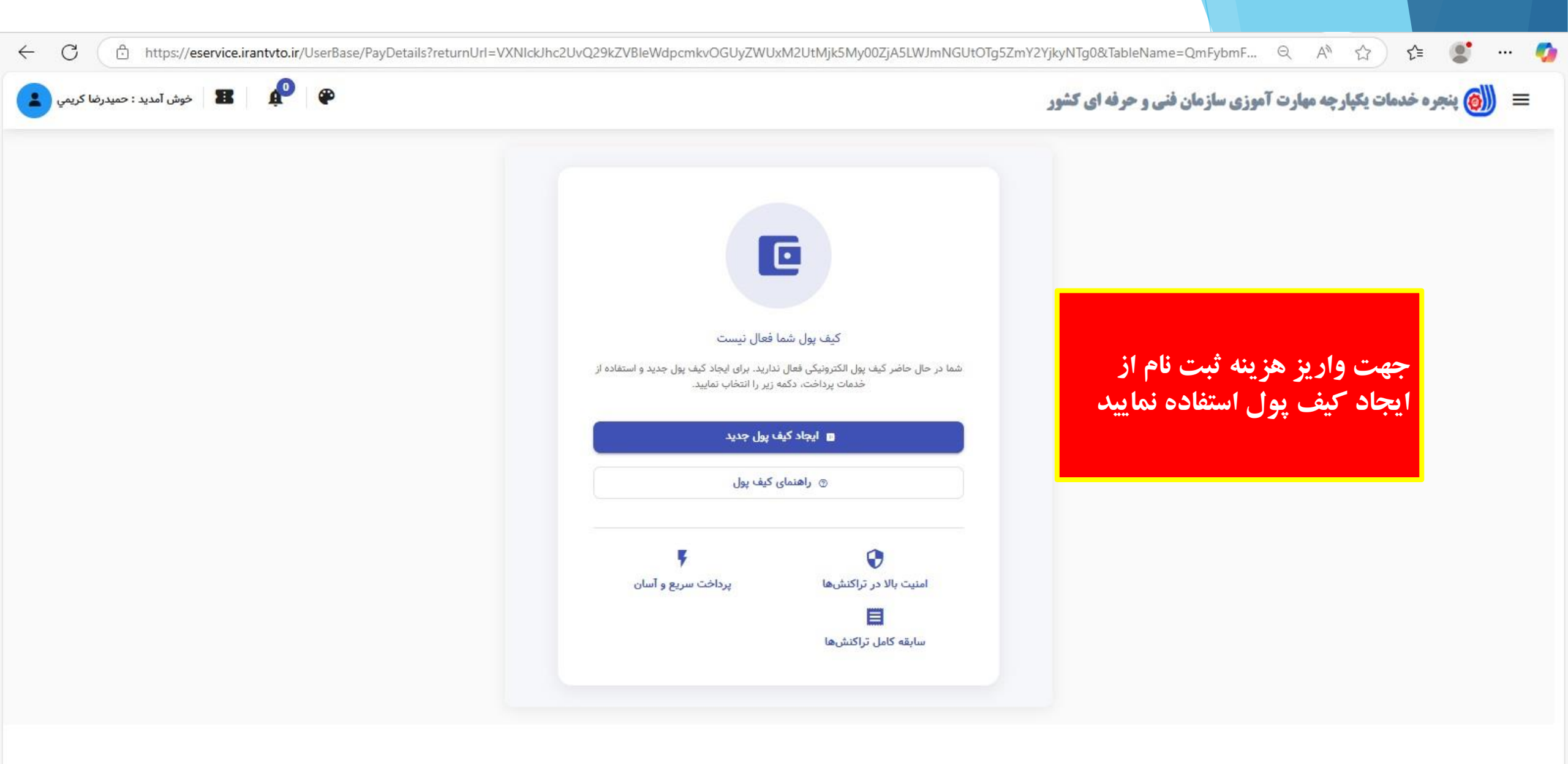

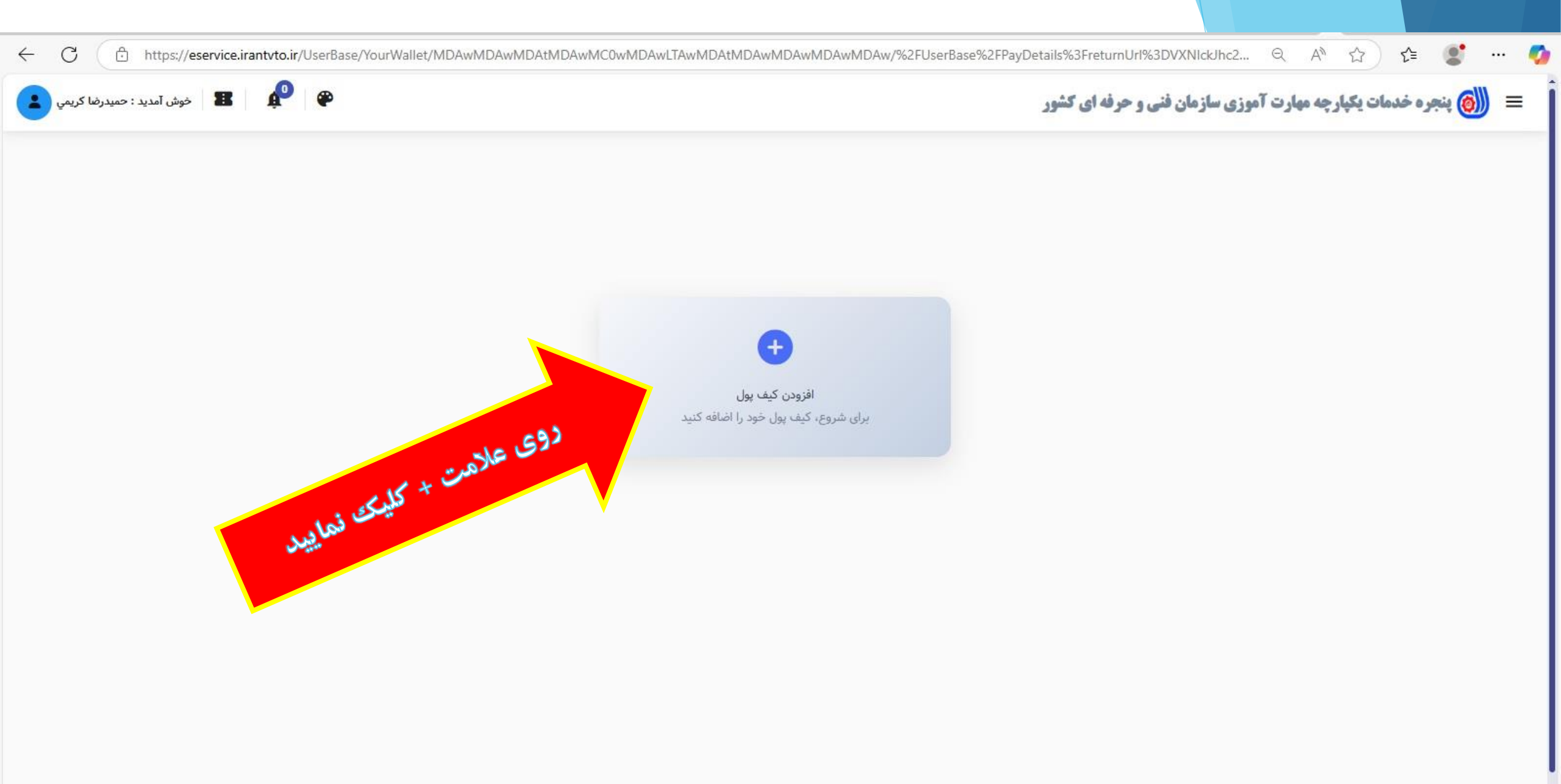

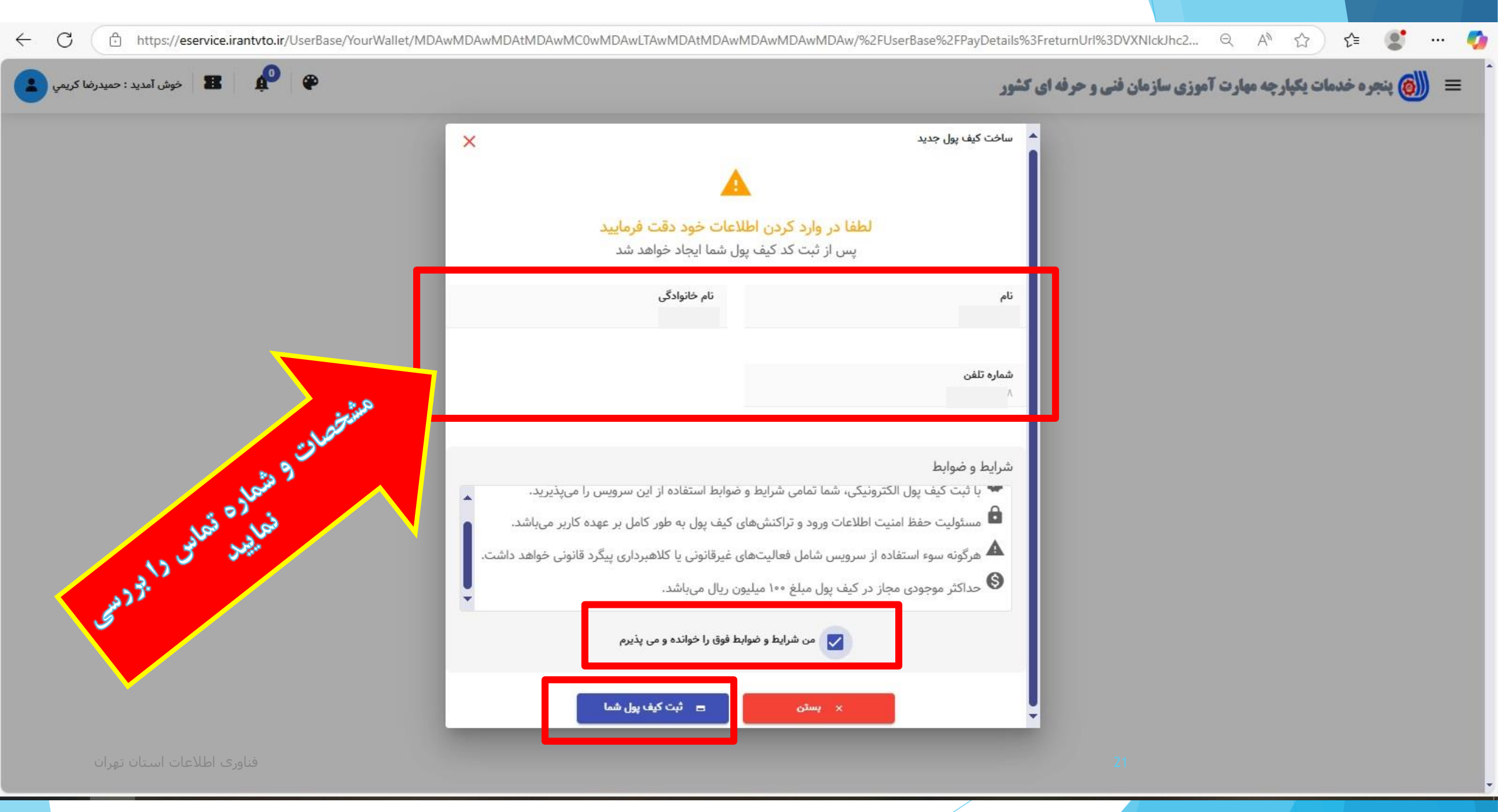

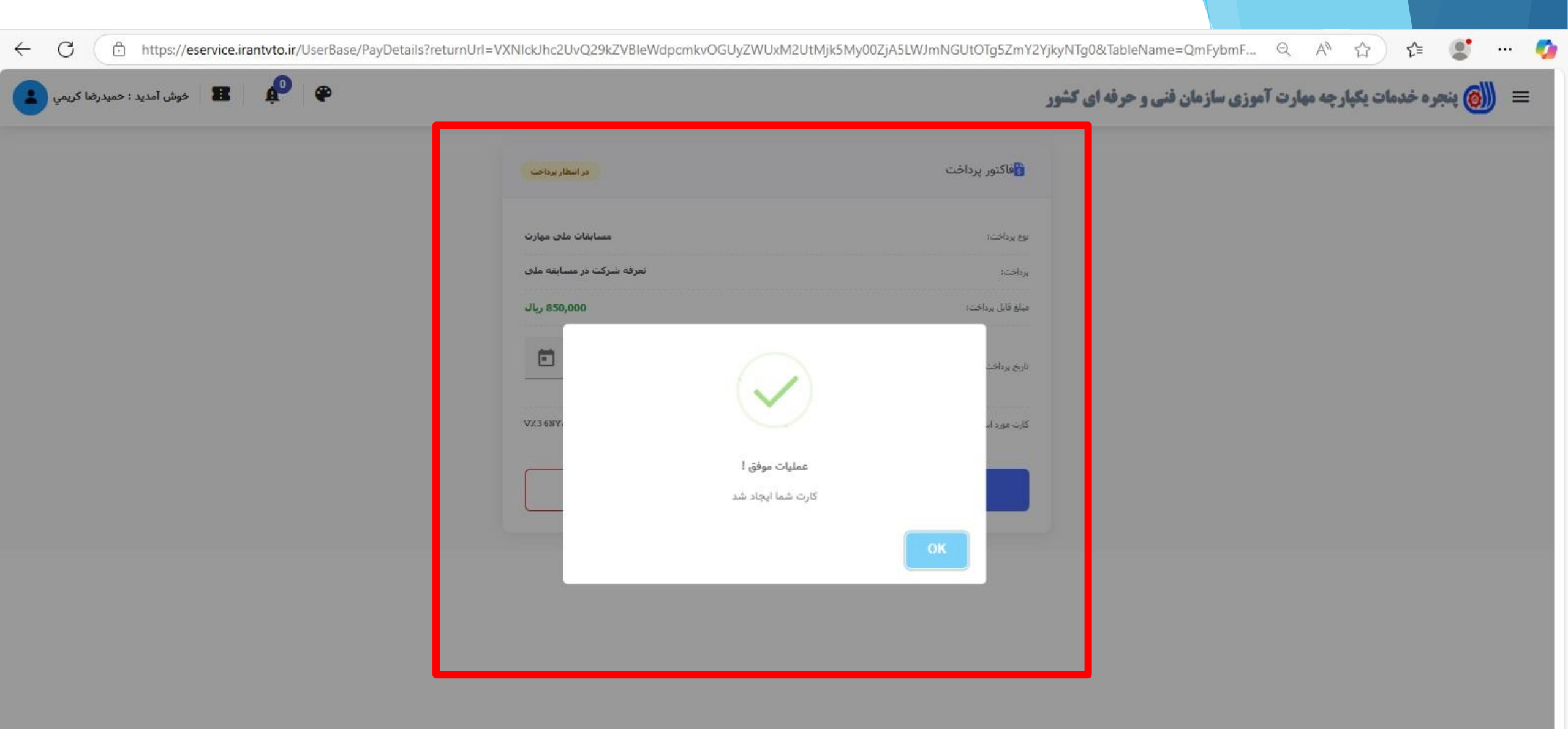

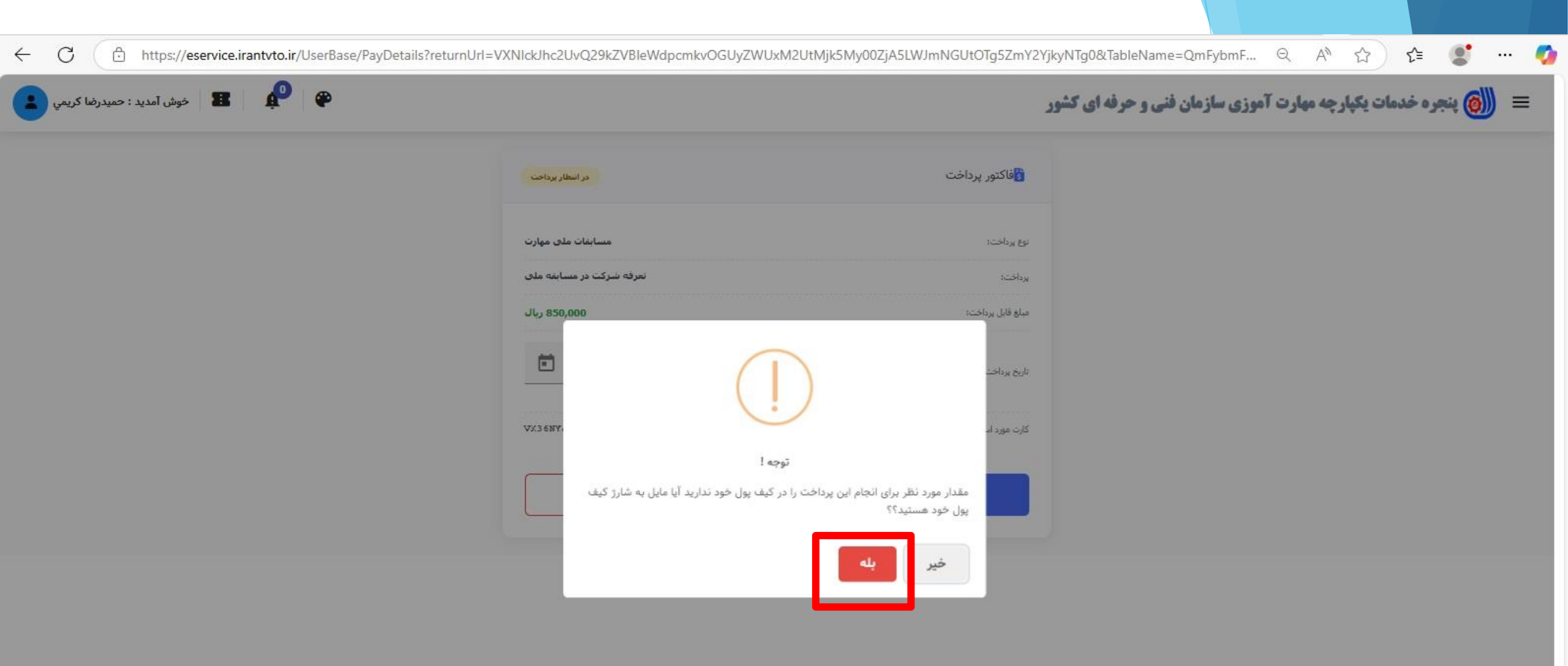

| خوش آمدید : حمیدرضا ک 📰 🌮 | <b>پنجره خدمات یکپارچه مهارت آموزی سازمان فنی و حرفه ای کشور</b> |                                           |     |
|---------------------------|------------------------------------------------------------------|-------------------------------------------|-----|
|                           | در انتظار برداخت                                                 | فاكتور پرداخت                             |     |
|                           |                                                                  | وجوه نامشخص                               |     |
|                           |                                                                  | اعتبار پروانه تاسیس                       |     |
|                           |                                                                  | تمرکز وجوه حاصل از اجاره ساختمانهای دولتی |     |
|                           |                                                                  | ارائه خدمات آموزشی به مربیانغیردولتی،     |     |
|                           |                                                                  | وجوه مصرف نشده هزینه ای                   |     |
|                           |                                                                  | اعتبار هزینه صدور گواهی حضور در دوره      |     |
|                           | خلاصه سفارش                                                      |                                           | • · |
|                           | عدد ۱ ریال ۸۵۰,۰۰۰                                               | تعرفه شرکت در مسابقه ملی                  |     |
|                           | عدد ۱<br>ریال ۰۰۰۰۰                                              | :تعداد کل<br>:مبلغ کل                     |     |
|                           |                                                                  | پرداخت (۰۰۰, ۱۵۰ ریال) انصراف             |     |
|                           |                                                                  |                                           |     |

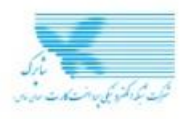

~

~

 $\leftarrow$ 

📂 🔜 داد ارائه راهکارهای پرداخت

| 1 F : Q V 0.                   | زمان باقی مانا                               |                                    |                   |
|--------------------------------|----------------------------------------------|------------------------------------|-------------------|
| رمز یویا ر                     | ا. شماره کارت<br>-                           | تی ذخیرہ نشدہ است                  | برای شما قبلا کار |
| مرحله اول:                     | شماره ۱۶ رقمی بر روی کارت شما                | ت پذیرنده                          | اطلاعا            |
| مرحله دوم                      | ۲. شماره شناسایی دوم (CVV2)                  | د الب ۵۵۵٬۵۵۵                      |                   |
|                                | شمارہ ۳ یا ۴ رقمی بر روی کارت شما            | هشتصد و پنجاه هزار ریال            | فابل پرداخت       |
| ۱. دریافت<br>موبایل بان        | ۳. تاریخ انقضا                               |                                    |                   |
| اہ / سال ۲۰ دریافت<br>۳. دریاف | ما<br>تاریخ درج شده روی کارت شما             | 07                                 |                   |
|                                | - Tube 2 19                                  | 8                                  |                   |
| راهنما 🗘 🗘 🖓                   | د به سینی<br>کد امنت، داخل کادریا وارد کنید  | بالدار آريده فرر مقول              | فيلتب             |
|                                | ۵. رمز دوم                                   | سارمان امورس فنی و خرفه ای<br>کشور |                   |
| دریافت رمز دوم پویا 📖          | پیامک دریافتی پس از درخواست رمز را وارد کنید | 000001FoFF0191                     | پڏيرنده           |
|                                |                                              | ۲۴۱۰۰۸۳۰                           | ، ترمینال         |
| 5 • <b>(</b> +                 | ارسال ایمیل یا پیامک تراکنش (اختیاری)        | pay.portaltvto.com                 | وبسايت            |
| ا روز ا<br>امند                |                                              |                                    |                   |
|                                |                                              | 041-64064000                       | دمات مشتریان:     |
| ت<br>ت                         |                                              |                                    |                   |
| • درگاه                        | - ucle                                       |                                    |                   |
| و با آذر                       |                                              |                                    |                   |

### يويا

است که به جای رمز دوم کارت لعمل بانک صادر کننده کارت خود، اقدام كنيد. اس روشهای اعلا<mark>می از طرف بانک</mark> وشهای زیر دریافت کنید:

کاربردی بانک، اینترنت بانک و یا باتک صادر کننده کارت شما

به «دریافت رمز پویا» در درگاه

- و بصورت ۴ قسمت ۴ رقمی و
- ـم کنـار شمـارهکارت و یـا یـشت
- فش ماه و سال انقضا در کنار 100
- مــــز دوم و <mark>در بــرخــی مــوارد با</mark> شـود، از طـريـق بـانک صـادر نسده و همچنین از ط<mark>ری</mark>ـق لک صادر کننده قابل تهیه و یا
- سداد با اســتـفـاده از پروتکل خبود اراينه خندمت ننمبوده https://sada شروع می شود <u>ييشتر...</u>

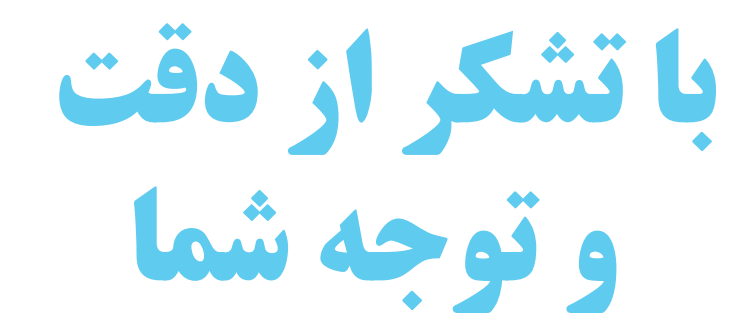

# فناورى اطلاعات استان تهران

16+6